## How to change pattern email notifications

How to make this update in EBOL:

- 1. **ADMINISTRATION** > **EDIT PATTERN** > then click **EDIT** next to the pattern that needs updated
- 2. Click **Notifications** You can delete or add email addresses here to receive notifications for when this pattern is used.
- 3. To Delete put a check mark next to the email you wish to remove, then click Delete
- 4. **To Add** click **Insert**, then type in the email address you wish to add to receive notifications, click **OK**

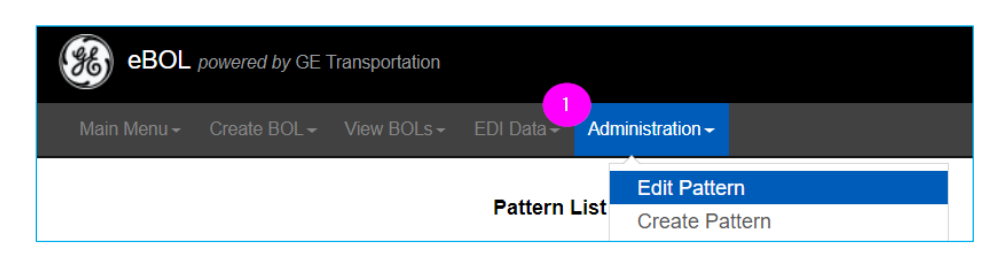

| Pattern ID  | Edit        | Rename        | Origin           | Destination      | Consignee | STCC    | Send to Road | STCC Description       | тмс |  |
|-------------|-------------|---------------|------------------|------------------|-----------|---------|--------------|------------------------|-----|--|
| BROKER-TEST | <u>Edit</u> | <u>Rename</u> | JACKSONVILLE, FL | TORONTO, ON      |           | 4901105 | AG55         | CARTRIDGES FOR WEAPONS | R   |  |
| HAZMAT      | <u>Edit</u> | <u>Rename</u> | JACKSONVILLE, FL | JACKSONVILLE, FL |           | 4901105 | AG55         | CARTRIDGES FOR WEAPONS | R   |  |
| TEST-CC     | <u>Edit</u> | <u>Rename</u> | JACKSONVILLE, FL | SAGINAW, MI      |           | 4901105 | AG55         | CARTRIDGES FOR WEAPONS | R   |  |

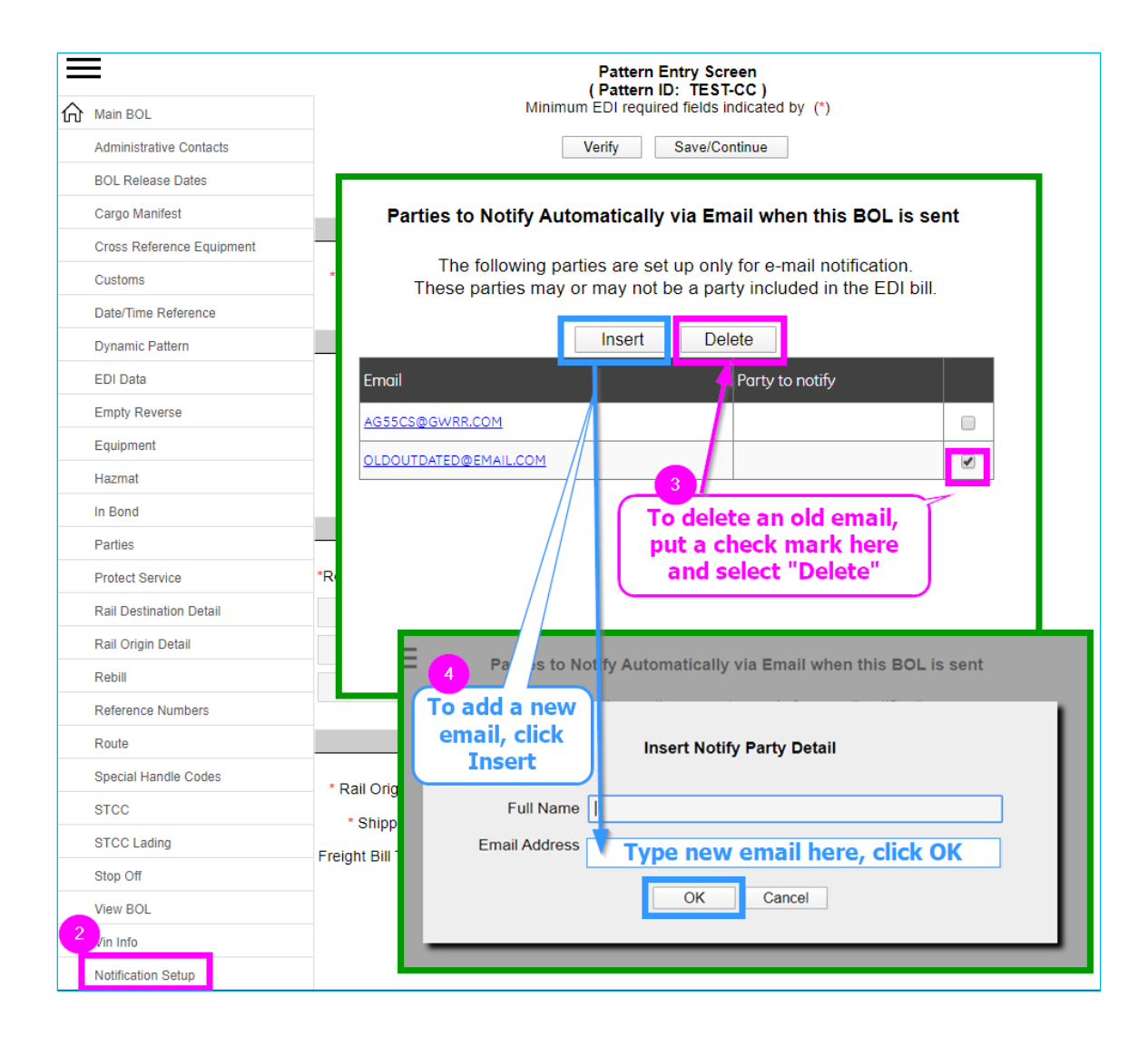